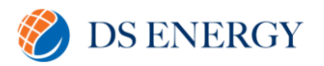

## Fronius Solar.Web Portal – USER GUIDE

#### Introduction

Fronius' Solar.web is an all-in-one internet portal utilised for configuring, monitoring and analysing and visualising photovoltaic systems.

Through this, PV installations can be monitored, analysed and compared quickly and easily. Installations are rigorously kept up-to-date, where data can be accessed at any time in a clear and effective manner. In addition to being user-friendly, it provides a comprehensive range of analysis functions and tools, such as the Fronius Solar.configurator for system configuration, Fronius Solar.web android and apple apps for monitoring & visualising while on the move, and Fronius Solar.TV for public displays.

## Using the Solar.Web Monitoring Platform

#### **Getting Started**

Once the installer has completed commissioning your system, please type <u>www.solarweb.com</u> and open up this webpage. From there you can register your account by clicking on **Login** at the top right hand of the screen, followed by clicking on **Register Now** (highlighted below)

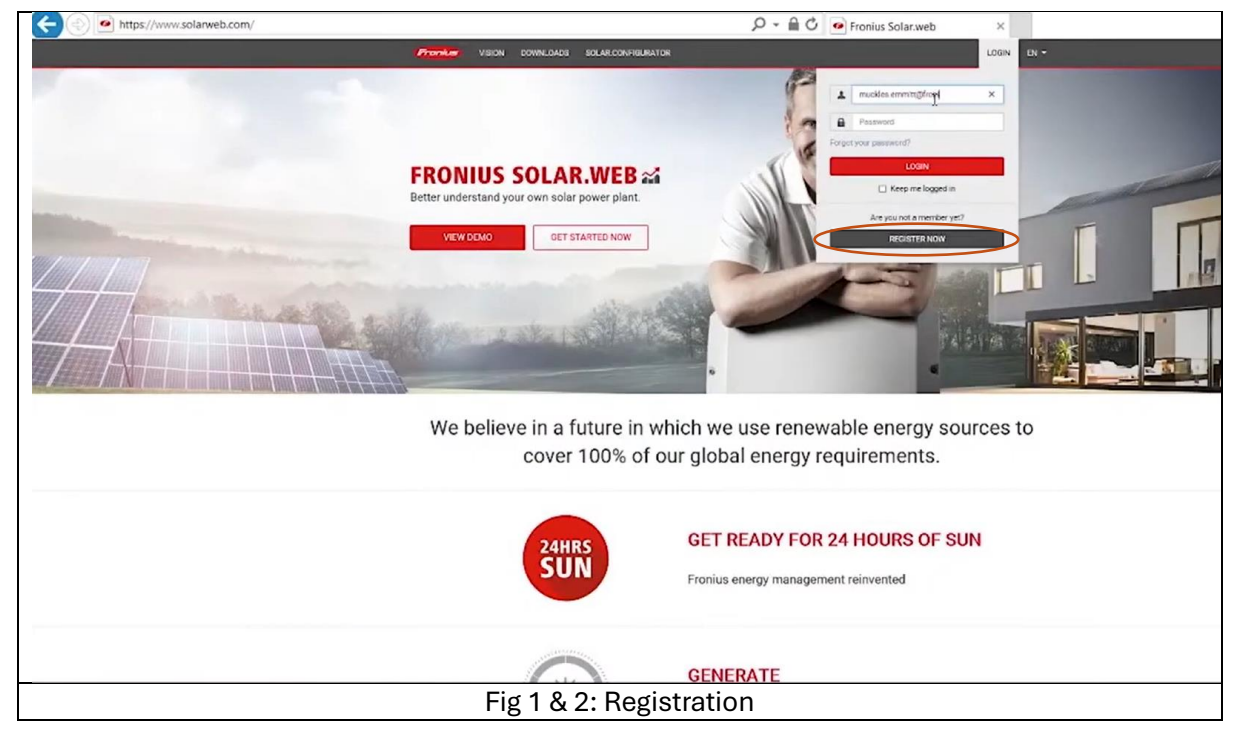

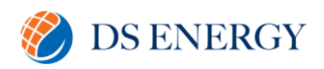

| NEW ACCOUNT > CONFIRM > DONE                      |
|---------------------------------------------------|
| PLEASE ENTER                                      |
| Your email                                        |
| Your password ? Confirm password                  |
| I'm not a robot                                   |
| I agree to the Data privacy statement of Fronius. |
| Back Register Now                                 |

On clicking this link, you will be walked through the entire process for registering your account (including receiving an email with an activation link to be clicked). On completing this, you will then be able to utilise your newly set up username and password to login. You then can then select **Business Customer** (highlighted below).

| START > CONTACT DATA > FINISH                                                                                             |  |
|----------------------------------------------------------------------------------------------------|--|
| ABOUT YOUR USERDATA                                                                                                    |  |
| We need some of your userdata for proper usage of our applications     Private Customer Business Customer Public Customer |  |
| Continue                                                                                                    |  |
| Fig 3: Completing Registration                                                                                            |  |

On logging into your account, you are exposed to a panel that shows the following

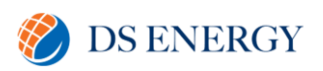

| CURRENT POWER                        | ENERGY BALANCE                      | © YAGOT                                                  |               | EARNING          |                             |
|--------------------------------------|-------------------------------------|----------------------------------------------------------|---------------|------------------|-----------------------------|
| 0.0                                  | 1 30 59 kWh<br>88.5 <sup>9</sup> kw | 0.00 KWh (                                               |               | June 2<br>112    | .56 USD                     |
|                                      |                                     |                                                          | (             | 02 SAVINGS T     | IATO:                       |
| •                                    | 00AM 06AM 12PM                      | OSPM DOAM                                                |               | 584              | ,787 km                     |
| RONIUS USA PORTAGE - SOLAR LV7 120/2 | PORTAGE                             |                                                          |               |                  | FORECAST.                   |
|                                      | Ö: 22°                              | Today Wed<br>Q<br>27<br>27<br>22<br>22<br>22<br>22<br>22 | Thu Fn<br>Ö Ö | Sat Sun<br>Ö: Ö: | Mon Tue<br>% Ö <sup>r</sup> |
|                                      | Mostly Cloudy<br>Wind: 1 m/a (SE)   | 15"                                                      |               | 18" 17"          | Ő I                         |
|                                      |                                     | F Hydrologi                                              | c Outlook     |                  |                             |

#### At the top left corner (Current Power), you can click the following

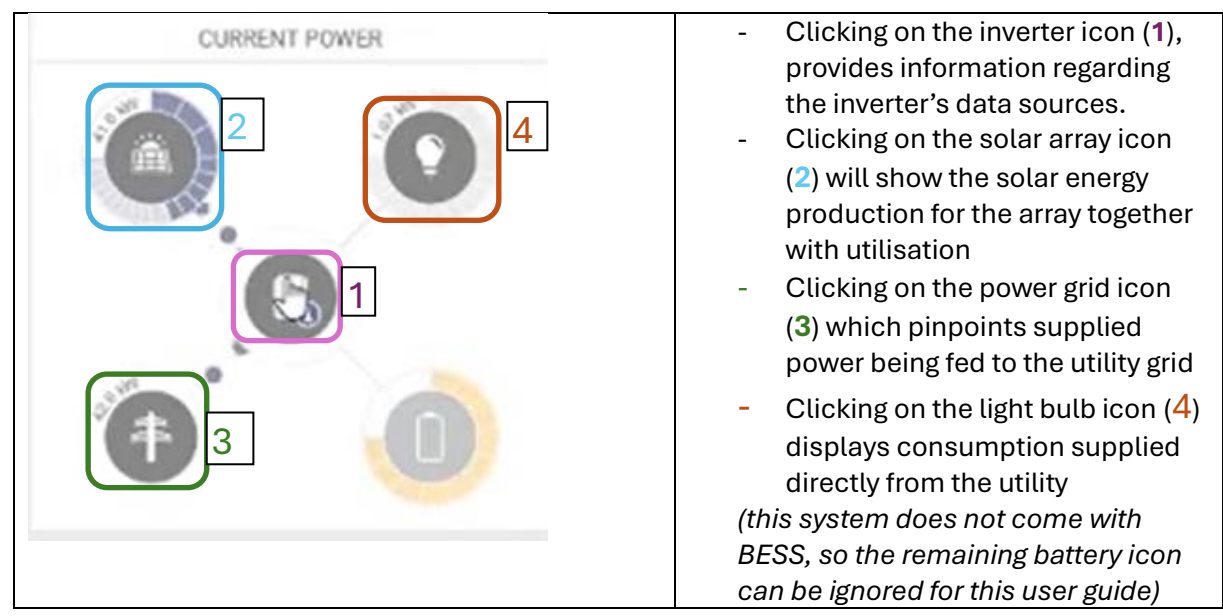

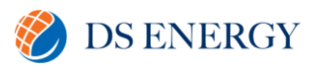

| ENERGY BALANCE TODAY                                                                                           | G - T<br>r<br>r<br>- C<br>20 kW<br>F<br>i<br>00 kW                              | This section provides a graphical<br>epresentation of the system<br>production for the current day.<br>Consumption based data on the<br>graph will only be displayed if<br>Fronius' smart meter is correctly<br>installed.                                                                                                    |
|----------------------------------------------------------------------------------------------------|---------------------------------------------------------------------------------|----------------------------------------------------------------------------------------------------|
| PRODUCTION CONSUMPTION RETURN ON INVESTMENT CALVES      Kith                                                   | EXPENSE FILERER              •             •                                    | <ul> <li>On double clicking Energy<br/>Balance Today at the<br/>bottom right hand corner are<br/>options displaying, in bar<br/>chart form, various<br/>timeframes.</li> <li>These bars will show<br/>sections in red or grey, with<br/>red signifying energy being<br/>consumed directly from the<br/>grid vis-à-vis self-<br/>consumption (energy<br/>consumed directly from the<br/>solar array)</li> <li>Total signifies all data going<br/>back to the first time system<br/>was energised</li> </ul> |
| EARNING     June 2018     June 2018     112.56 USD     CO <sub>2</sub> SAVINGS TOTAL     Q,249     CO2 SAVINGE | The remaining 3 panels on the interactive, referring to<br>- Earnings and CO2 s | <ul> <li>home page are non-</li> <li>avings (current day and total)</li> <li>- Portage, pertaining<br/>to weather forecast</li> </ul>                                                                                                    |
| Mostly Cloudy<br>Wind: 1 m/s (SE)                                                                              | t Thu Fri Set Sun Mon Tue<br>C C C C C C C C C C C C C C C C C C C              | over the next 8 days                                                                                                    |

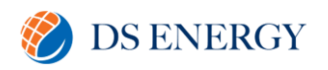

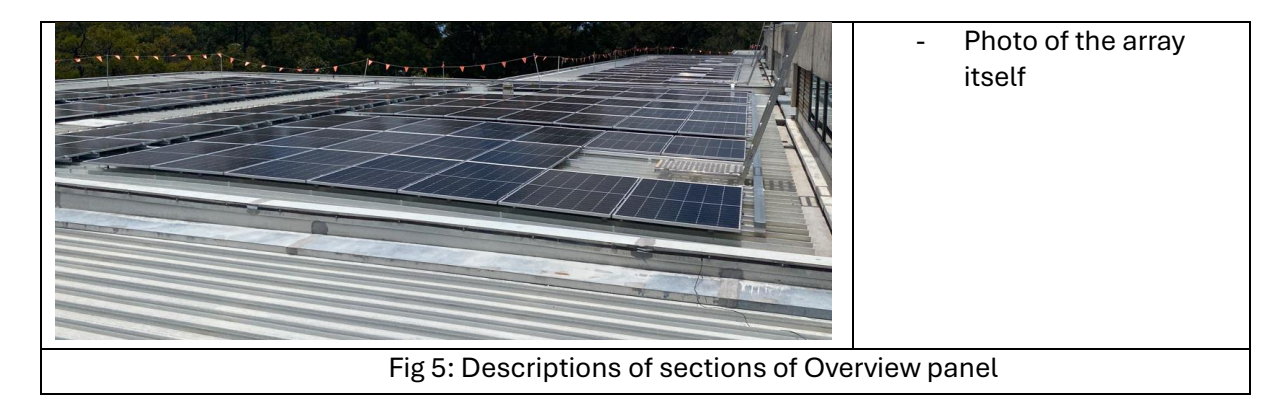

#### Add a PV System in Solar.web

This new system normally will be added automatically to Solarweb while commissioning the inverter. However, if this does not occur, on logging into your account, under **PV System Overview**, there should be a big icon with a + sign, for **Add PV System** (image below).

| PV SYSTEM OVERVIEW         PV SYSTEM COMPARISON         MESSAGE CENTER           No PV systems provided for this login.         Add PV system |                               |
|----------------------------------------------------------------------------------------------------|-------------------------------|
| +                                                                                                    |                               |
| Franius Solar.web                                                                                                    | Product registration 😨 🔎 🕶    |
| General PV system name                                                                                                    |                               |
| My PV System                                                                                                    |                               |
| Devices                                                                                                    |                               |
| Datamanager                                                                                                    |                               |
| Datalogger 10                                                                                                    | )                             |
| ADD - ①                                                                                                    |                               |
| Address                                                                                                    | Contacts                      |
| Country                                                                                                    | E-mail                        |
| Österreich (Austria)                                                                                                    | solarwebsystemowner@gmail.com |
| State                                                                                                    | Currency                      |
| · · · · · · · · · · · · · · · · · · ·                                                                                                    | € (EUR) ~                     |

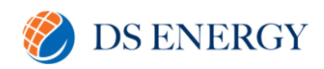

| R                                  | ESET  | SAVE                                    |
|------------------------------------|-------|-----------------------------------------|
|                                    |       |                                         |
| General                            |       |                                         |
| PV system name                     |       |                                         |
| My PV System                       |       |                                         |
| Devices                            |       |                                         |
| ADD -                              |       |                                         |
| Datamanager avice.                 |       |                                         |
| GEN24TAURO                         |       | Contacts                                |
| Watchiot Country                   |       | E mail                                  |
| Österreich (Austria)               | ~     | e-mail<br>solarwebsystemowner@gmail.com |
|                                    |       |                                         |
| State                              | ~     | Currency                                |
|                                    |       | e (EOR)                                 |
| Zip code                           |       | Time zone                               |
| 24600 R                            | ESET  | SAVE                                    |
|                                    |       | SALE                                    |
|                                    |       |                                         |
| General                            |       |                                         |
| PV system name                     | _     |                                         |
| My PV System                       |       |                                         |
| Devices                            |       |                                         |
| GEN24/TAURO                        |       |                                         |
| 30427979 I VCode                   | ×     |                                         |
| Serial number and v.code required. |       |                                         |
| ADD -                              |       |                                         |
| Address                            |       | Contacts                                |
| Country                            |       | E-mail                                  |
| Österreich (Austria)               | ~     | solarwebsystemowner@gmail.com           |
| State                              |       | Currency                                |
|                                    | ~     | € (EUR)                                 |
| Fig 6: Steps for addin             | g nev | w system in Solar.Web                   |

After writing the system name, cancel the **Datamanager** tab, click on **ADD**, then select GEN24/TAURO. You can then input its serial number and V/Code (found on the outside of the device). If this fails to save, then that means that our installer already registered the device. Please carry out the following steps.

#### Please get in touch with DS Energy on the following number

#### (07) 3051 2051

Who will arrange for a customer support engineer to investigate and attempt to link the new system to your account. If this is not possible, then

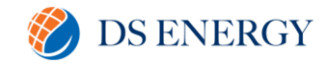

# (a. DS Energy will aid you in filling out the fault information, instruct on how you can upload a fault picture, and ultimately coordinate a site assessment.

#### Deleting account in Solar.web

If for any reason, the account linked with this system is to be deleted, the following steps are to be carried out. Open the **Settings** tab (highlighted below) and select **delete account**.

| Fronius USA Portage - Solar LV7 12                          | o/                      |                     | <b>9</b> P       | oduct registration      | R |
|-------------------------------------------------------------|-------------------------|---------------------|------------------|-------------------------|---|
| COVERVIEW ANALYSIS ENERGY BA                                | LANCE REPORTS SERVICE   | E MESSAGES          |                  |                         |   |
| CURRENT POWER                                               | ENERGY BALANCE          | TODAY ①             |                  | EARNING                 |   |
| 0.0                                                         | † 30.59 kWh<br>88.59 kw | 0.00 KWh (          | and a            | June 2018<br>112.56 USD |   |
| R                                                           |                         |                     | C02 5            | SAVINGS TOTAL           |   |
| <b>(</b>                                                    |                         |                     |                  | 584,787 km              |   |
| Fronius My PV System                                        |                         |                     | Product registre | ation 😨 🤱 🕇             |   |
| ← PROFILE   IMAGE   CONTACTS   COMP                         | ONENTS PERMISSIONS TARI | FFS SERVICE MESSAGE | S CHANGE OWN     | DELETE                  |   |
| Profile of PV system                                        |                         |                     |                  |                         |   |
| GENERAL                                                     |                         |                     |                  |                         |   |
| PV system name                                              |                         |                     |                  |                         |   |
| My PV System                                                |                         |                     |                  |                         |   |
| Time zone                                                   |                         |                     |                  |                         |   |
| (UTC+01:00) Amsterdam, Berlin, Bern, Rome, Stockholm, Vienr | na v                    |                     |                  |                         |   |
| Currency                                                    |                         |                     |                  |                         |   |
| € (EUR)                                                     | ~                       |                     |                  |                         |   |
|                                                             |                         |                     |                  |                         |   |
| CO. factor [kg]                                             |                         |                     |                  |                         |   |

However, it is <u>strongly recommended not</u> to execute this action, because it will lead to all generation and consumption data (current and historical) being deleted. Only in the instance of purchasing a Fronius Warranty or upgrading to Fronius Solar.web Premium, will this data (and your other entered personal details, as part of legal requirement) be recoverable directly from Fronius.

#### **Assigning Permissions in Solar.web**

If you would like to provide permanent or temporary rights to another party to access your system monitoring, open the **Settings** tab then click on **Permissions.** Within this panel you then

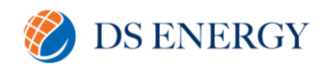

click on Add, then you input the email address of the person you want to permit, in addition to selecting what kind of rights you would like to grant them (highlighted below).

| Fronius My PV System                       |                          |                            |                     | Prod        | luct registration 😨 🤱 👻 |    |
|--------------------------------------------|--------------------------|----------------------------|---------------------|-------------|-------------------------|----|
|                                            | Add                      |                            |                     | ×           |                         |    |
| ← PROFILE IMAGE CO                         | E-mail address           | solarwebsys                | temowner@gmail.com  | СНА         | NGE OWNER   DELETE      |    |
| Dermissione                                | Confirm e-mail           | solarwebsys                | temowner@gmail.com  |             |                         |    |
| Permissions                                | Picht                    | Supervisor                 |                     | ~           |                         |    |
| Add user to PV system                      | Night ()                 | Supervisor                 |                     | _           |                         |    |
| When adding a user to your PV system, an i |                          | Guest 🔓                    |                     |             |                         |    |
| ADD                                        |                          |                            | CANCEL              | OK          |                         |    |
| Invitations                                |                          |                            |                     |             |                         |    |
| E-mail address                             | J≟ St                    | atus                       | .↓† Right           |             |                         |    |
|                                            |                          | No data availa             | ble in table        |             |                         |    |
|                                            |                          |                            |                     |             |                         |    |
| Permissions for individual S               | olar web users           |                            |                     |             |                         |    |
| F-mail address                             |                          | Ik                         | Right               |             |                         |    |
|                                            |                          | No data avail:             | ible in table       |             |                         |    |
|                                            |                          | No data avant              |                     |             |                         |    |
| Granius My PV System                       |                          |                            |                     |             | Product registration 😨  | -  |
|                                            |                          |                            |                     |             |                         |    |
| ← PROFILE IMAGE CC                         | ONTACTS COMP             | PONENTS PERMIS             | SIONS TARIFFS SERVI | CE MESSAGES | CHANGE OWNER DELE       | TE |
|                                            |                          |                            |                     |             |                         |    |
| Permissions                                |                          |                            |                     |             |                         |    |
| Add user to PV system                      |                          |                            |                     |             |                         |    |
| When adding a user to your PV system, an   | invitation is sent via e | -mail. The invitation is v | alid for 7 days.    |             |                         |    |
| ADD                                        |                          |                            |                     |             |                         |    |
|                                            |                          |                            |                     |             |                         |    |
| Invitations                                |                          |                            |                     |             |                         |    |
| E-mail address                             | 11                       | Status                     | 11                  | Right       |                         | П  |
| solarwebsystemowner@gmail.com              |                          | Pending                    |                     | Supervisor  |                         |    |
| RESEND REMOVE                              |                          |                            |                     |             |                         |    |
|                                            |                          |                            |                     |             |                         |    |
| Permissions for individual S               | Solar.web use            | rs                         |                     |             |                         |    |
| E-mail address                             |                          |                            | La Right            |             |                         | ļţ |
|                                            |                          | No data a                  | available in table  |             |                         |    |
|                                            | Fig 8: Step              | s for adding               | permission in Sol   | ar.web      |                         |    |

With **Guest** rights, the person will only be able to observe system performance details displayed on the main user panel, without the ability to click on or edit anything, whereas **Supervisor** grants the added individual the same privileges as the system owner.

Once you have completed these steps, these details will populate the **Invitations** section and include a **Pending** status, which will only change once the new user has clicked on the

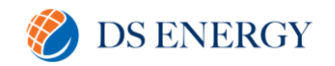

activation link emailed to them, followed by the owner clicking on the link sent to their email, clicking on it, and accepting the Pending Invitation (image below)

| ATIONS & PERMISSI                                                                                           | ONS               |                                 |             |                                                                  |                          |                                      |                           |                                                                    |         |                                                                                                    |                               |
|----------------------------------------------------------------------------------------------------|-------------------|---------------------------------|-------------|------------------------------------------------------------------|--------------------------|--------------------------------------|---------------------------|--------------------------------------------------------------------|---------|----------------------------------------------------------------------------------------------------|-------------------------------|
| itations                                                                                                    |                   |                                 |             |                                                                  |                          |                                      |                           |                                                                    |         |                                                                                                    |                               |
| em                                                                                                    |                   | D                               | ECLI        | NEAC                                                             | CEPT                     |                                      |                           |                                                                    |         |                                                                                                    |                               |
| 3                                                                                                    |                   |                                 |             |                                                                  |                          |                                      |                           |                                                                    |         |                                                                                                    |                               |
|                                                                                                    |                   |                                 |             |                                                                  | Right                    |                                      |                           | Visible                                                            |         | Actions                                                                                              |                               |
|                                                                                                    |                   |                                 |             |                                                                  |                          | -                                    |                           |                                                                    |         | REMOVE                                                                                               |                               |
| it                                                                                                    |                   |                                 |             |                                                                  | Supervisor               |                                      |                           |                                                                    |         |                                                                                                    |                               |
| it                                                                                                    |                   |                                 |             |                                                                  | Superviso                | r                                    |                           |                                                                    |         | REMOVE                                                                                               |                               |
| ät                                                                                                    |                   |                                 |             |                                                                  | Supervisor               | r                                    |                           | 0                                                                  |         | REMOVE                                                                                               |                               |
| št<br>SOLAR.WEB                                                                                             |                   |                                 |             |                                                                  | Supervisor               | r                                    |                           | 0                                                                  | Prod    | REMOVE                                                                                               | 2                             |
| it<br>SOLAR.WEB                                                                                             | SYSTEM            |                                 | RISON       | N MESS/                                                          | Supervisor<br>Supervisor | r                                    |                           | 0                                                                  | Prod    | REMOVE                                                                                               | P.,                           |
| it<br>SOLAR.WEB<br>EM OVERVIEW PV                                                                           | SYSTEM            | 1 COMPA                         | RISO        | N MESS/                                                          | Supervisor<br>Supervisor | r                                    | _                         | 0                                                                  | Prod    | REMOVE                                                                                               | <b>P</b> ,,,                  |
| SOLAR.WEB                                                                                                   | SYSTEM            | 1 COMPAI                        | RISO        | N MESS/                                                          | Supervisor<br>Supervisor | r<br>R                               | TOTAL PROD                |                                                                    | Prod    |                                                                                                    | <b>P</b> ,,,                  |
| SOLAR.WEB                                                                                                   | SYSTEM            | 1 COMPAI                        | RISON       | N   MESS/                                                        | Supervisor<br>Supervisor | R<br>(?)                             | TOTAL PROD                |                                                                    | Prod    | REMOVE                                                                                               | <b>2</b> 99 <b>,</b><br> <br> |
| SOLAR.WEB<br>EM OVERVIEW PV<br>POWER<br>0.9<br>kW                                                           | SYSTEM            | 4 COMPAI                        | RISON       | N MESS/<br>/ SYSTEMS<br>1/3<br>Online                            | Supervisor               | R<br>(?)                             | TOTAL PROD<br>35.7        |                                                                    | Prod    | REMOVE                                                                                               | <b>P</b> .,,                  |
| it<br>SOLAR.WEB<br>EM OVERVIEW PV<br>POWER<br>0.9<br>kW                                                     | SYSTEM            | 1 COMPAI                        | RISOP       | N MESS/<br>/ SYSTEMS<br>1/3<br>Online                            | Supervisor               | R                                    | TOTAL PROE<br>35.7<br>MWP |                                                                    | Prod    | REMOVE                                                                                               | <b>C</b> 99,                  |
| it<br>SOLAR.WEB<br>EM OVERVIEW PV<br>POWER<br>0.9<br>kW<br>PV system                                        | SYSTEM            | 1 COMPAI                        | RISOF<br>PV | N MESS/<br>/ SYSTEMS<br>1/3<br>Online<br>kWh/kWp                 | Supervisor<br>Supervisor | r<br>R<br>(?)<br>kWh Today           | TOTAL PROE<br>35.7<br>MWH | UUCTION<br>6<br>Last update                                        | Prod    | REMOVE                                                                                               | <b>(</b>                      |
| it SOLAR.WEB EM OVERVIEW PV POWER 0.9 kW PV system Fronius E-Mobilität                                      | SYSTEM            | f COMPAI                        | RISOF<br>PV | N MESS/<br>/ SYSTEMS<br>1/3<br>Online<br>kWh/kWp<br>1.76         | Supervisor<br>Supervisor | R<br>R<br>KWh Today<br>24.78         | TOTAL PROE<br>35.7<br>MWH | UCTION<br>6<br>Last update<br>22.02.2023 15:00                     | Prod    | REMOVE<br>REMOVE<br>PREMIUM<br>TOTAL EARNING<br>450.98<br>EUR<br>Errors (today)<br>0                 | <b>C</b> .                    |
| it<br>SOLAR.WEB<br>EM OVERVIEW PV<br>POWER<br>0.9<br>kW<br>PV system<br>Fronius E-Mobilität<br>My_PV System | SYSTEM            | 4 COMPAR<br>興<br>Inv.<br>2<br>1 | PV<br>Jî    | N MESS/<br>/ SYSTEMS<br>1/3<br>Online<br>kWh/kWp<br>1.76<br>0.00 | Supervisor<br>Supervisor | r<br>R<br>kWh Today<br>24.78<br>0.00 | TOTAL PROE<br>35.7<br>MWH | UCTION<br>6<br>Last update<br>22.02.2023 15:00<br>12.09.2022 15:00 | Prod    | REMOVE<br>REMOVE<br>PREMIUM<br>PREMIUM<br>COTAL EARNING<br>450.98<br>EUR<br>Errors (today)<br>0<br>0 | <b>C</b> .                    |
|                                                                                                    | ations & PERMISSI | ations & PERMISSIONS            | tations     | tations                                                          | tations & PERMISSIONS    | tations                              | tations                   | tations                                                            | tations | tations                                                                                              | tations                       |

Once you have clicked accept on the **Pending Invitation**, you can then open **PV System Overview**, and directly see in the list, the details of the new system/user added.

It is strongly recommended not to enter the **Meter** section – if any information needs to be changed relating to this, it is advisable to get in touch with us at DS Energy, at the following

Email: solartech@dsenergy.com.au Phone: 07 3051 2061